# Инструкция по работе на Площадке свободного общения по вопросам профилактики девиантного поведения несовершеннолетних

- Регистрация на Площадке
- Вход на Площадку
- Общение в открытой теме
- Ответ по теме Площадки
- Создание новой темы
- Экстренная помощь

#### Регистрация на Площадке

Для регистрации на Площадке выполните следующие действия:

1. Нажмите кнопку «Регистрация».

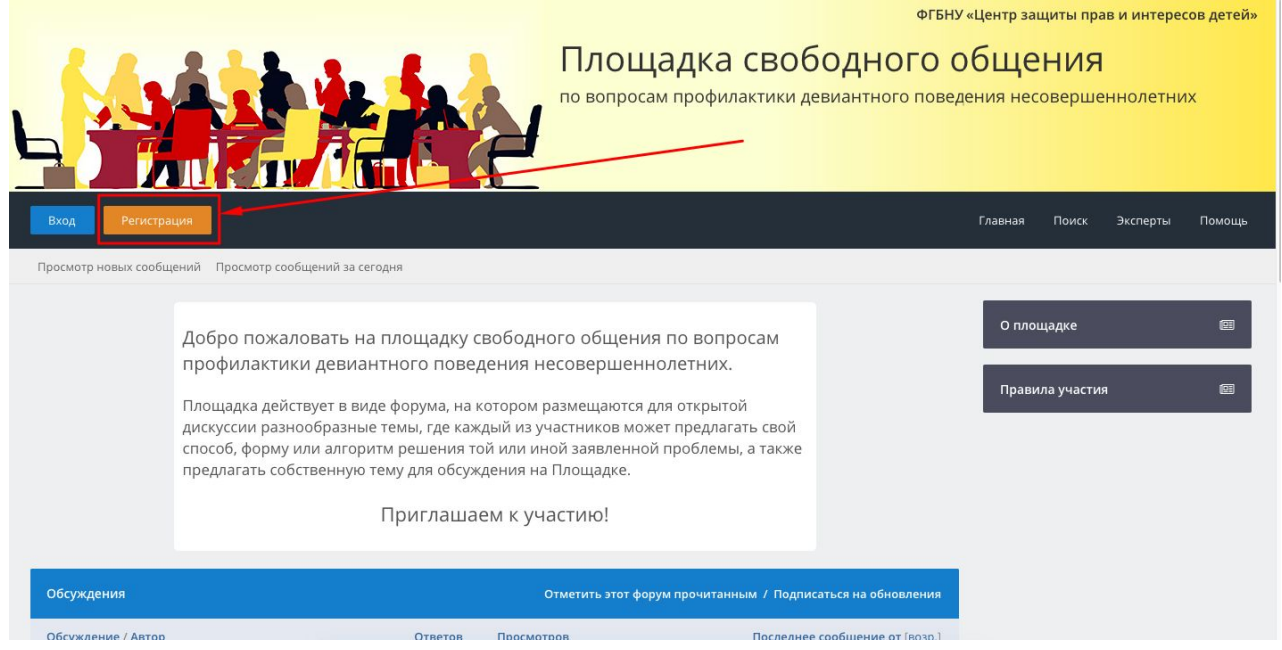

# 2. Внимательно прочитайте правила и в случае согласия с правилами, нажмите кнопку «Согласен».

- 3. Вы попадете на страницу регистрации, заполните следующие данные:
  - Ваше ФИО
  - Пароль (придумайте и запомните)
  - E-mail (укажите свой, т.к. на него придет ссылка о регистрации)
  - Статус на Площадке (выберите из списка или напишите другой)
  - Регион РФ (выберите из списка)
  - Место работы (необязательно)
  - Статус (если выбрали ранее «другое»)
  - Проверка изображения
  - Временную зону (в случае, если ваш часовой пояс отличается от московского)
  - Уточните настройки уведомлений по электронной почте, в случае необходимости

После чего, нажмите кнопку «Подтвердить регистрацию»

4. На ваш электронный адрес будет отправлено письмо со ссылкой для подтверждения регистрация. Письмо может оказаться в спаме. Перейдите по первой ссылке для завершения регистрации.

#### Вход на Площадку

Для входа на Площадку нажмите кнопку «Вход»

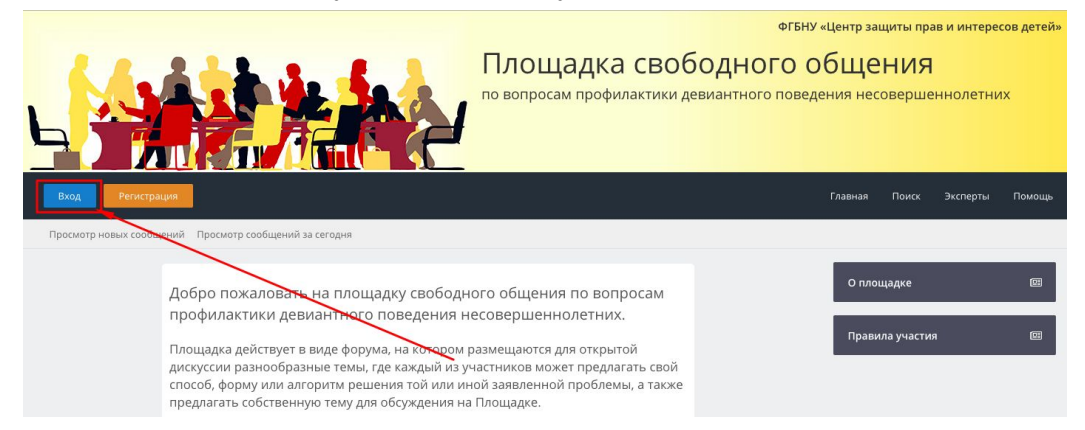

В открывшемся окне введите свои ФИО или e-mail и ваш пароль.

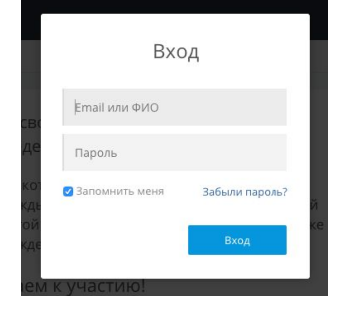

## Общение в открытой теме

В разделе «Открытые темы» представлены обсуждения, в которых на данный момент идет общение. Вы можете публиковать в них свои ответы и задавать вопросы. Для этого перейдите в одну из открытых тем.

| Обсуж   | Обсуждения                                                                                                    |         |            | Отметить этот форум прочитанным / Подписаться на обновления                          |  |  |
|---------|----------------------------------------------------------------------------------------------------|---------|------------|--------------------------------------------------------------------------------------|--|--|
| Обсуж   | дение / Автор                                                                                                    | Ответов | Просмотров | Последнее сообщение от [возр.]                                                       |  |  |
| Открыты | етемы                                                                                                    |         |            |                                                                                      |  |  |
| *       | → Как вести себя родителям, если они<br>подозревают, что ребенок употребляет<br>наркотики?<br>Петров Петр Иванович         | 0       | 12         | 51 минут назад<br>Последнее сообщение от: Петров Петр Иванович                       |  |  |
| 2       | → Агрессивное поведение подростков.<br>Обсуждаем с 18 июня по 20 июля 2018<br>года<br>Заева Ольга Вячеславовна             | 8       | 191        | 15.06.2018 15.06.2018 12.22<br>Последнее сообщение от: Бубнова Александра Николаевна |  |  |
| Будущие | темы                                                                                                    |         |            |                                                                                      |  |  |
| •       | → Тревожность и неуспешность во<br>взаимодействии у детей и подростков<br>Калинина Наталья Валентиновна                    | 0       | 14         | 15.06.2018 15.06.2018 12:43<br>Последнее сообщение от: Калинина Наталья Валентиновна |  |  |
|         | → Правовое просвещение подростков<br>Салахова Валентина Борисовна                                                          | 0       | 14         | 14.06.2018 14.06.2018 13:50<br>Последнее сообщение от: Салахова Валентина Борисовна  |  |  |
| •       | → Контент-анализ сайтов<br>саморазрушительной и суицидальной<br>направленности в интернете<br>Игумнов Сергей Александрович | 0       | 22         | 13.06.2018 13.06.2018 21:27<br>Последнее сообщение от: Игумнов Сергей Александрович  |  |  |
|         | → Профилактика повторных<br>правонарушений несовершеннолетних –<br>выпускников СУВУ<br>Лекарев Елена Елегньевна            | 0       | 36         | 13.06.2018 13.06.2018 14.08<br>Последнее сообщение от: Лекарева Елена Евгеньевна     |  |  |

#### Ответ по теме Площадки

Для публикация ответа по выбраной теме Площадки, воспользуйтесь функцией быстрого ответа в конце страницы.

Напишите свое сообщение по выбранной теме и нажмите кнопку «Ответить».

Ваше сообщение будет опубликовано после проверки Администрацией.

| •                                                                                       |                                                                                                    | 🕈 Ответить на сообщение |
|-----------------------------------------------------------------------------------------|----------------------------------------------------------------------------------------------------|-------------------------|
| Страницы (2): 1 2 Следующий »                                                           |                                                                                                    | Новое сообщение         |
|                                                                                         | Обратите внимание, что новые сообщения в этом форуме должны быть одобрены модератором, прежде чем они станут видны другим. |                         |
| Быстрый ответ                                                                           |                                                                                                    | •0                      |
| Сообщение<br>Введите ответ здесь на это<br>сообщение .<br>Подпись<br>Запретить смайлики | Type your reply to this message here                                                                                       |                         |
|                                                                                         | Ответить Просмотр сообщения                                                                                                | 8                       |
| Подписаться на эту тему                                                                 |                                                                                                    |                         |

Вы также можете дать более развернутый ответ, для этого нажмите кнопку «Новое сообщение».

| •                                                       |                                                                                                    | • Ответить на сообщение |
|---------------------------------------------------------|----------------------------------------------------------------------------------------------------|-------------------------|
| Страницы (2): 1 2 Следующий »                           |                                                                                                    | Новое сообщение         |
|                                                         | Обратите внимание, что новые сообщения в этом форуме должны быть одобрены модератором, прежде чем они станут видны другим. |                         |
| Быстрый ответ                                           |                                                                                                    | •0                      |
| Сообщение<br>Введите ответ здесь на это<br>сообщение .  | Type your reply to this message here                                                                                       |                         |
| <ul> <li>Подпись</li> <li>Запретить смайлики</li> </ul> |                                                                                                    |                         |
|                                                         |                                                                                                    |                         |
|                                                         | Ответить Просмотр сообщения                                                                                                |                         |

В развернутом ответе вы также можете прикрепить файлы нажав кнопку «Добавить вложение».

#### Для отправки сообщения нажмите кнопку «Ответить».

| Заголовок сообщения:                                                                                                    | RE: Агрессивное поведение подростков. Обс                                                                                                    |  |  |
|----------------------------------------------------------------------------------------------------|----------------------------------------------------------------------------------------------------|--|--|
| Ваше собщение:                                                                                                    |                                                                                                    |  |  |
| Параметры сообщения:                                                                                                    | Подпись: включить Вашу подпись. (Голько для зарегистрированных пользователей)                                                                                                    |  |  |
| Подписка на тему:<br>Выберите тип оповещения о новых<br>сообщениях в этой теме. (Только для<br>зарегистрированных пользователей) | <ul> <li>Не подписываться на эту тему</li> <li>Подписка без получения каких-либо уведомлений о новых ответах</li> <li>подписаться и получать на етаіl уведомления о новых ответах</li> <li>Подписаться и получать ЛС-уведомления о новых ответах</li> </ul> |  |  |
| Вложения                                                                                                    |                                                                                                    |  |  |
| В данный момент Вы используете Н/Д из выделенных вам для использования вложений (Нет ограничений) [Просмотр моих вложений]       |                                                                                                    |  |  |
| BOBOE BJOXEHUE: Choose file No file chosen                                                                                       |                                                                                                    |  |  |
|                                                                                                    | Ответить Просмотр сообщения Сохранить как черновик                                                                                                    |  |  |

# Создание новой темы

|            | Добро пожаловать на г<br>профилактики девиант<br>Площадка действует в виде<br>дискуссии разнообразные т<br>способ, форму или алгорити<br>предлагать собственную те | площадку с<br>ного пове,<br>форума, на н<br>темы, где каж<br>и решения то<br>му для обсуж<br>Приглаша | свободного (<br>дения несов<br>котором разме<br>сдый из участн<br>ой или иной за<br>сдения на Плоц<br>ем к участи | общения по вопросам<br>вершеннолетних.<br>ещаются для открытой<br>иков может предлагать свой<br>аявленной проблемы, а также<br>щадке.<br>1Ю! |
|------------|----------------------------------------------------------------------------------------------------|----------------------------------------------------------------------------------------------------|----------------------------------------------------------------------------------------------------|----------------------------------------------------------------------------------------------------|
| Обсужд     | ения                                                                                                    |                                                                                                    | Отметь                                                                                                    | Создать тему колония и подписаться на обновления                                                                                             |
| Обсужд     | ение / Автор                                                                                                    | Ответов                                                                                               | Просмотров                                                                                                    | <b>Последнее сообщение от</b> [возр.]                                                                                                    |
| Открытые - | темы                                                                                                    |                                                                                                    |                                                                                                    |                                                                                                    |
| *          | → Как вести себя родителям, если они<br>подозревают, что ребенок употребляет<br>наркотики?<br>Петров Петр Иванович                                                 | 0                                                                                                    | 12                                                                                                    | 37 минут назад<br>Последнее сообщение от: Петров Петр Иванович                                                                               |
| •          | → Агрессивное поведение подростков.<br>Обсуждаем с 18 июня по 20 июля 2018<br>года                                                                                 | 8                                                                                                    | 191                                                                                                    | 15.06.2018 15.06.2018 12:22<br>Последнее сообщение от: Бубнова Александра Николаевна                                                         |

Для создания новой темы обсуждения, выполните следующие действия:

1. Нажмите кнопку «Создать тему» на главной странице Площадки

2. Введите название темы и текст сообщения. Название темы должно быть лаконичным и

понятным. В тексте сообщения вы можете описать свою ситуацию более подробно.

| Заголовок темы                                                                                                    |                                                                                                    |  |  |
|----------------------------------------------------------------------------------------------------|----------------------------------------------------------------------------------------------------|--|--|
| Ваше сообщение:                                                                                                    |                                                                                                    |  |  |
| Параметры сообщения:                                                                                                    | Подпись:включает вашу подпись. (Только для зарегистрированных пользователей)                                                                                                    |  |  |
| Подписка на тему:<br>Выберите тип оповещения о новых<br>сообщениях в этой теме. (Только для<br>зарегистрированных пользователей) | <ul> <li>Не подписываться на эту тему</li> <li>Подписка без получения каких-либо уведомлений о новых ответах</li> <li>Подписаться и получать на email уведомления о новых ответах</li> <li>Подписаться и получать ЛС-уведомления о новых ответах</li> </ul> |  |  |
| Вложения                                                                                                    |                                                                                                    |  |  |
| В данный момент Вы используете Н/Д из выделенных вам для использования вложений (Нет ограничений) [Просмотр моих вложений]       |                                                                                                    |  |  |
| Вовое вложение:         Choose file         No file chosen         Добавить вложение                                             |                                                                                                    |  |  |
|                                                                                                    | Создать тему Просмотр сообщения Сохранить как черновик                                                                                                    |  |  |

- 3. В случае необходимости вы можете приложить файлы
- 4. Для отправки темы для модерации нажмите кнопку «Создать тему»
- 5. Администрация проверит корректность темы правилам и тематике площадки, и опубликует
- ее. В противном случае тема не будет опубликована.

#### Экстренная помощь

В случае необходимости экстренной помощи, любой участник Площадки может заявить об этом и на помощь придет экспертное сообщество специалистов по различным отраслям изучения детства, а также педагоги, психологи, врачи и специалисты практики.

Для этого необходимо создать новую тему с указанием (экстренная помощь) и после

модерации – тема будет выделена специальным знаком 😶.

#### Уважаемые участники Площадки! Желаем найти ответы на Ваши вопросы и способы решения проблем!

С уважением, Центр защиты прав и интересов детей